# GUIDE DE DÉMARRAGE ZINIO

La plateforme Zinio offre aux abonnés du Service des Bibliothèques et des Lettres de la Ville de Lévis une sélection de revues québécoises, canadiennes et américaines qu'ils peuvent lire sur leur ordinateur ou sur leur appareil mobile.

# Table des matières

| • | Comment obtenir des revues sur Zinio                                                   | P.1 |
|---|----------------------------------------------------------------------------------------|-----|
|   | Créer un compte RBdigital-Bibliothègues Ville de Lévis                                 | P.1 |
|   | <ul> <li>Ajouter des revues à son compte (checkout)</li> </ul>                         | P.4 |
|   | Comment lire sur son appareil mobile                                                   | P.5 |
|   | <ul> <li>Installer l'application RBdigital appropriée à son appareil mobile</li> </ul> | P.5 |
|   | Se connecter à son compte et lire dans l'application                                   | P.6 |
|   | • Quelques options dans l'application                                                  | P 9 |

# Comment obtenir des revues sur Zinio

## Créer un compte Zinio-Bibliothèques Ville de Lévis

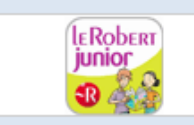

LE ROBERT JUNIOR : Dictionnaire unilingue français pour les jeunes avec 20 000 mots sélectionnés d'après les programmes scolaires. Il contient les synonymes, les antonymes, les homonymes, 2000 dessins et photos, des planches illustrées et deux atlas (le monde et la francophonie).

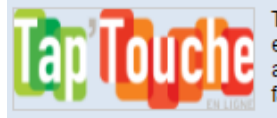

Tap'Touche : Méthode complète et personnalisée pour apprendre à taper au clavier de façon amusante et motivante.

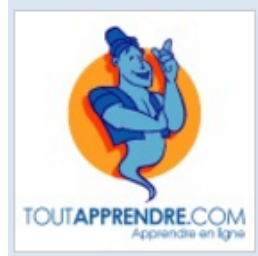

ToutApprendre : Site de formation en ligne. Accès à 11 méthodes de langues éditées par Assimil (anglais, espagnol, allemand, italien, chinois, etc.) et Commest (français langue étrangère et anglais junior)

Zinio : Magazines en ligne

Zinio

- 1. Rendez-vous à https://www.ville.levis.qc.ca/culture/bibliotheques/ressources/.
- 2. Inscrivez votre identifiant BL+chiffres et votre NIP (ou <u>abonnez-vous</u>, si ce n'est déjà fait). Cliquez sur **Zinio**.
- 3. Vous êtes maintenant sur la plateforme RBdigital- Bibliothèques Ville de Lévis. Cliquez sur **Create New Account.**

| RBdigital Gateway > Magazines<br>RBdigital Magazines, the world's largest newsstand, offers full-color digital maga<br>reading on desktops, mobile devices, and apps. Your library's collection of popul<br>both new and backlist titles with no holds, no checkout periods, and no limits.<br>• Online reading: Instantly read all current and backlist magazines on deskt<br>• Mobile apps: Download and read magazines on 95% of today's mobile deviced<br>Android™, and Kindle Fire™/HD/HDX.<br>• Backlist: Grow your collection and build a digital backlist for anytime check | zines for an<br>ar digital ma<br>p and mobil                                                 | ytime, anywhere<br>agazines includes                                                                                  |
|----------------------------------------------------------------------------------------------------|----------------------------------------------------------------------------------------------|----------------------------------------------------------------------------------------------------|
| <ul> <li>Easy browsing and checkout: Browse your library's collection by newest and language to find your favorites and to discover new reading interests.</li> <li>Two ways to read: Check out magazines and read them instantly on your check out and download magazines through mobile apps.</li> <li>Helpful notifications: Sign up for weekly email reminders about your favor on No limit and permanent checkout: Check out as many issues as you war as long as you wish.</li> </ul>                                                                                         | ices, includi<br>out and read<br>ssue, keywo<br>lesktop or m<br>ite magazine<br>t and keep t | le browsers.<br>ing iOS (Apple®),<br>ding.<br>ord search, genre<br>nobile browser — or<br>es.<br>them in your account |
| ViewMyData/ForgetMe   Help.   I                                                                                                    | rms of Serv                                                                                  | vice   Privacy Policy                                                                                                 |

4. Complétez le formulaire.

N'oubliez pas de **prendre en note** l'adresse utilisée et le mot de passe que vous choisirez pour ce compte Zinio. Vous en aurez besoin à une étape ultérieure.

Cliquez sur Create Account.

| <b>Bibliotheques Ville</b>                | Create New Account                                         | ×                             | Login Create New Account                                                                       |
|-------------------------------------------|------------------------------------------------------------|-------------------------------|------------------------------------------------------------------------------------------------|
| RBdigital Gateway.> Magazines             | Already have an accour                                     | ıt? <u>Login</u>              | I magazines for anytime, anywhere<br>f popular digital magazines includes<br>itts.             |
| <b>TD</b> <sup>digital</sup><br>magazines | Last Name:                                                 |                               | desktop and mobile browsers.<br>ille devices, including iOS (Apple®),<br>checkout and reading. |
| Browse Magazines                          | Email:  Confirm Email:                                     |                               | ewest issue, keyword search, genre<br>ests.<br>I your desktop or mobile browser — or           |
|                                           | Password:                                                  |                               | r favorite magazines.<br>ou want and keep them in your account                                 |
|                                           | Confirm Password:                                          |                               |                                                                                                |
| <b>rb</b> digital                         | Create Account<br>By creating an account, I agree to the s | ite's <u>Terms of Service</u> | o   Terms of Service   Privacy Policy                                                          |

Les fois suivantes, il suffira de cliquer sur *Log in* et d'entrer vos identifiants RBdigital pour vous connecter.

Ensuite, cliquez sur Browse Magazines.

| digital Gateway > Magazines | <ul> <li>RBdigital Magazines, the world's largest newsstand, offers full-color digital magazines for anytime, anywhere reading on desktops, mobile devices, and apps. Your library's collection of popular digital magazines includes both new and backlist titles with no holds, no checkout periods, and no limits.</li> <li>Online reading: Instantly read all current and backlist magazines on desktop and mobile browsers.</li> <li>Mobile apps: Download and read magazines on 95% of today's mobile devices, including iOS (Apple®), Android™, and Kindle Fire™/HD/HDX.</li> <li>Backlist: Grow your collection and build a digital backlist for anytime checkout and reading.</li> <li>Easy browsing and checkout: Browse your library's collection by newest issue, keyword search, genre and language to find your favorites and to discover new reading interests.</li> <li>Two ways to read: Check out magazines and read them instantly on your desktop or mobile browser — or check out and download magazines through mobile apps.</li> <li>Helpful notifications: Sign up for weekly email reminders about your favorite magazines.</li> <li>No limit and permanent checkout: Check out as many issues as you want and keep them in your account as long as you wish.</li> </ul> |
|-----------------------------|----------------------------------------------------------------------------------------------------|
| <b>digital</b>              | ViewMyData/ForgetMe   Help   Terms of Service   Privacy Policy                                                                                                    |

#### Ajouter des revues à son compte (checkout)

1. Remarquez le message de bienvenue « *Welcome,* "votre prénom" » : vous êtes maintenant connecté à votre compte Zinio.

Différentes méthodes s'offrent à vous pour explorer la collection :

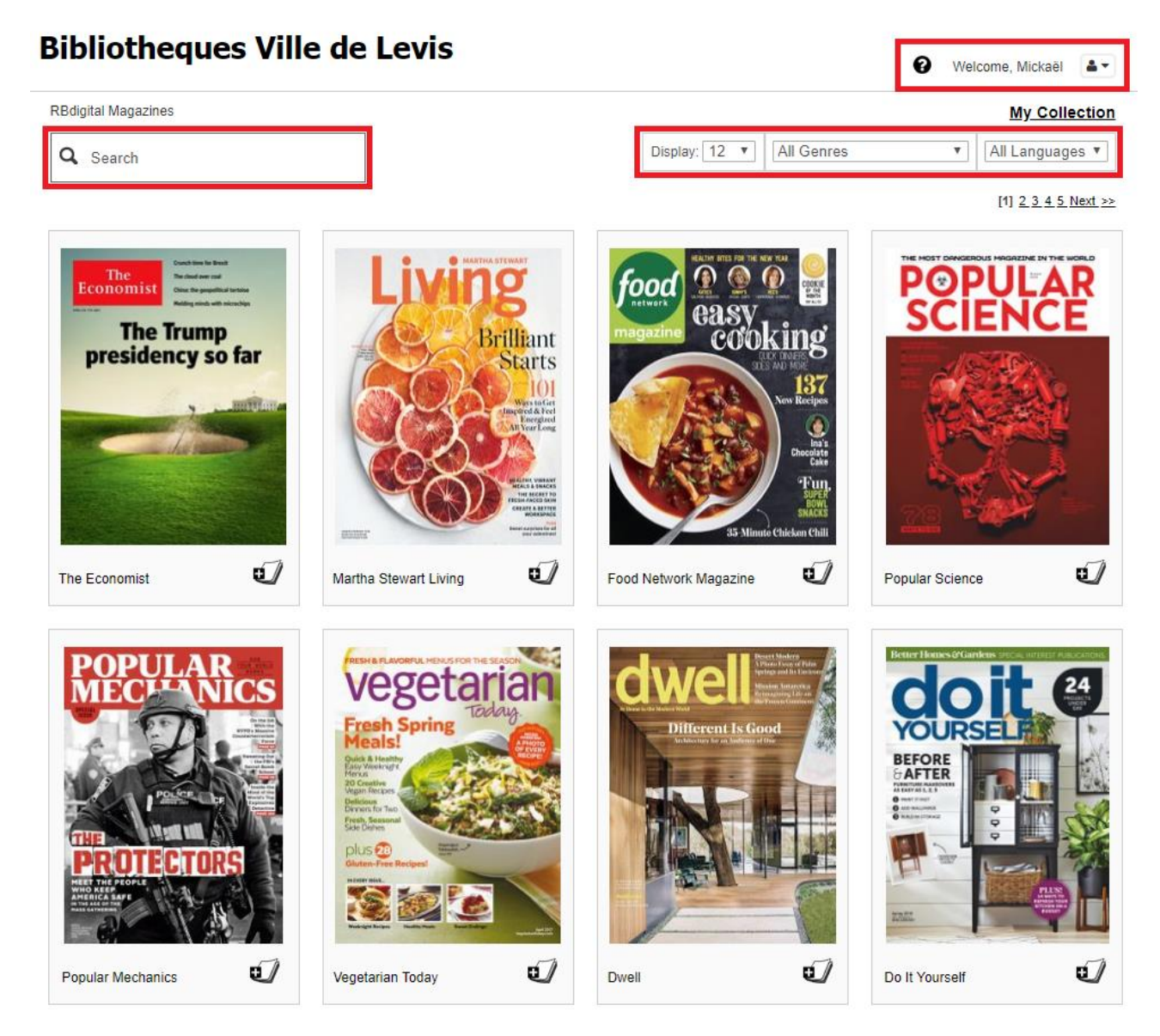

- indiquez un titre précis dans la boîte de recherche;
- bouquinez par catégorie (All Genres);
- bouquinez par langue (Languages);
- à l'aide des flèches, parcourez la liste complète des pages couverture classées en ordre alphabétique.
- 2. Une fois votre choix effectué, cliquez sur la page couverture.

3. Cliquez sur Checkout pour obtenir la revue.

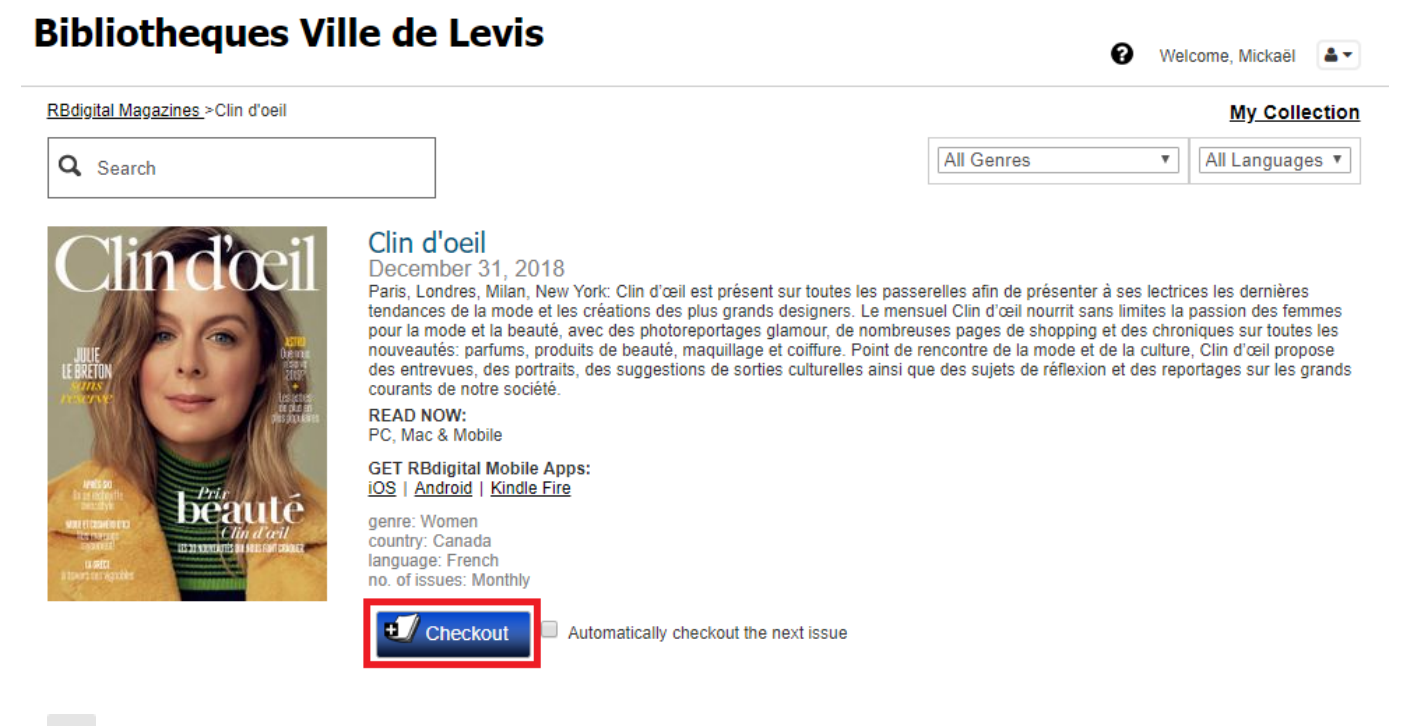

#### Comment lire sur son appareil mobile Installer l'application appropriée à son appareil mobile

- 1. Le message **Success** indique que la revue a été ajoutée à votre compte Zinio-Bibliothèques Ville de Lévis
- 2. Remarquez le message GET RBDIGITAL MOBILE APPS : cliquez sur le lien approprié pour votre appareil.

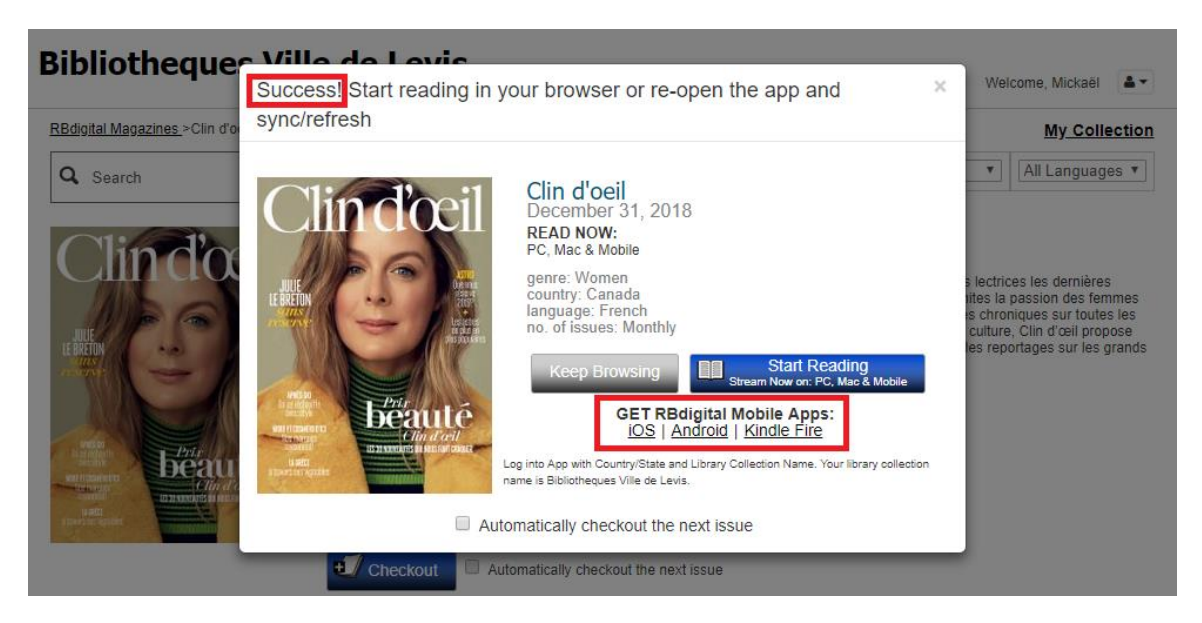

- 3. Téléchargez et installez l'application *RBdigital Mobile* selon la procédure propre à votre appareil. Notez que pour pouvoir lire vos revues hors connexion, vous **devez** installer l'application; le bouton *Start Reading* permet seulement la lecture au sein de votre navigateur internet.
- 4. À la suite de l'installation, l'application *RBdigital Mobile* est lancée automatiquement. De plus, elle est visible sur votre écran d'accueil.

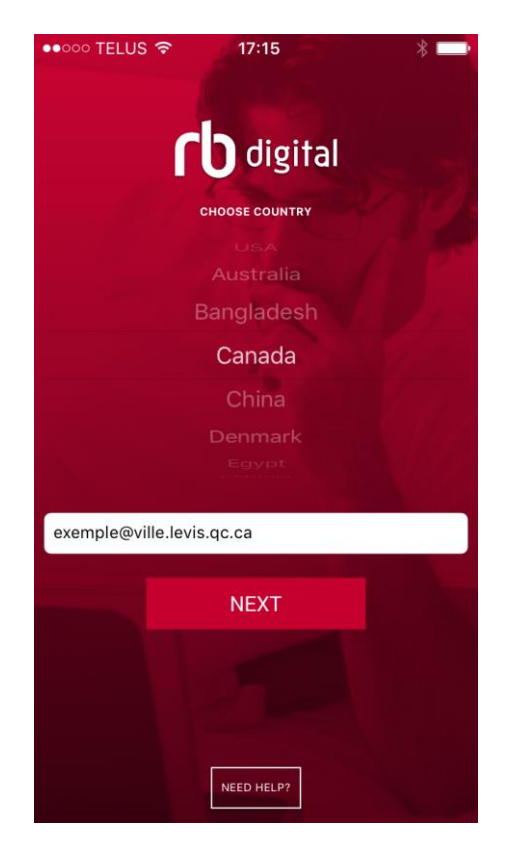

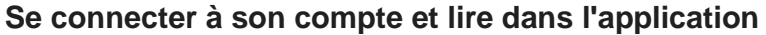

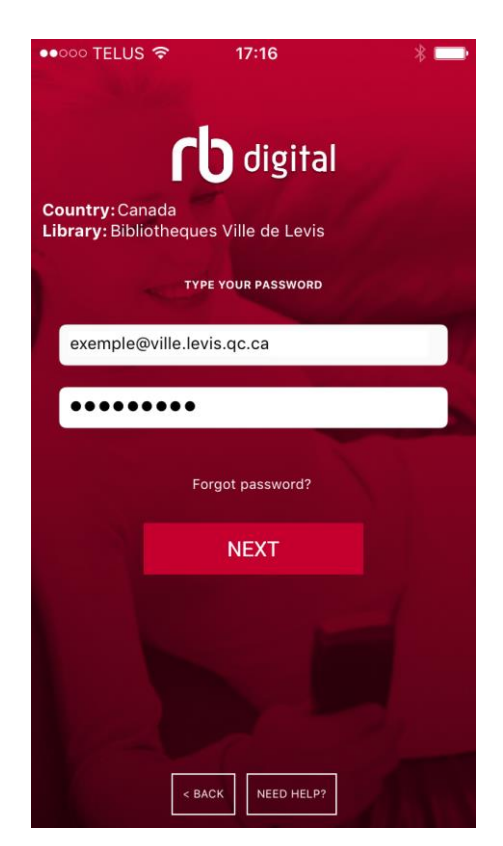

1. À la première utilisation de l'application, vous devez vous connecter à votre compte *RBdigital Mobile*. Au message de bienvenue, entrez votre adresse courriel et cliquez sur *Next*. Ensuite, entrez le mot de passe choisi lors de la création de votre compte RBdigital et cliquez sur *Next* à nouveau.

| •••00        | • 16:28 🛛 🕷 💳                              |                |  |  |
|--------------|--------------------------------------------|----------------|--|--|
|              | Bibliotheques<br>Levis                     | s Ville de 🛛 🔍 |  |  |
| ~            | ✓ CHECKED OUT BY exemple@ville.levis.qc.ca |                |  |  |
|              | MAGAZINES                                  | + VIEW ALL     |  |  |
|              |                                            | +              |  |  |
|              | d'oell                                     |                |  |  |
| READ         | DOWNLOAD                                   |                |  |  |
| DOWNLOAD ALL |                                            |                |  |  |
|              |                                            |                |  |  |

2. Votre **bibliothèque personnelle** s'affiche dans l'application : il s'agit des revues que vous avez **déjà ajoutées** à votre compte, le cas échéant.

L'icône de nuage avec une flèche permet de télécharger l'ensemble des magazines de votre bibliothèque et ainsi de pouvoir consulter ces dernières en mode hors connexion. Il est également possible de télécharger individuellement les magazines à l'aide du bouton *download*. Une fois téléchargées, vous pouvez les conserver sur votre appareil mobile aussi longtemps que vous le voulez.

Si ils ne sont pas téléchargées, les magazines de votre bibliothèque demeurent consultables, mais nécessitent une connexion internet.

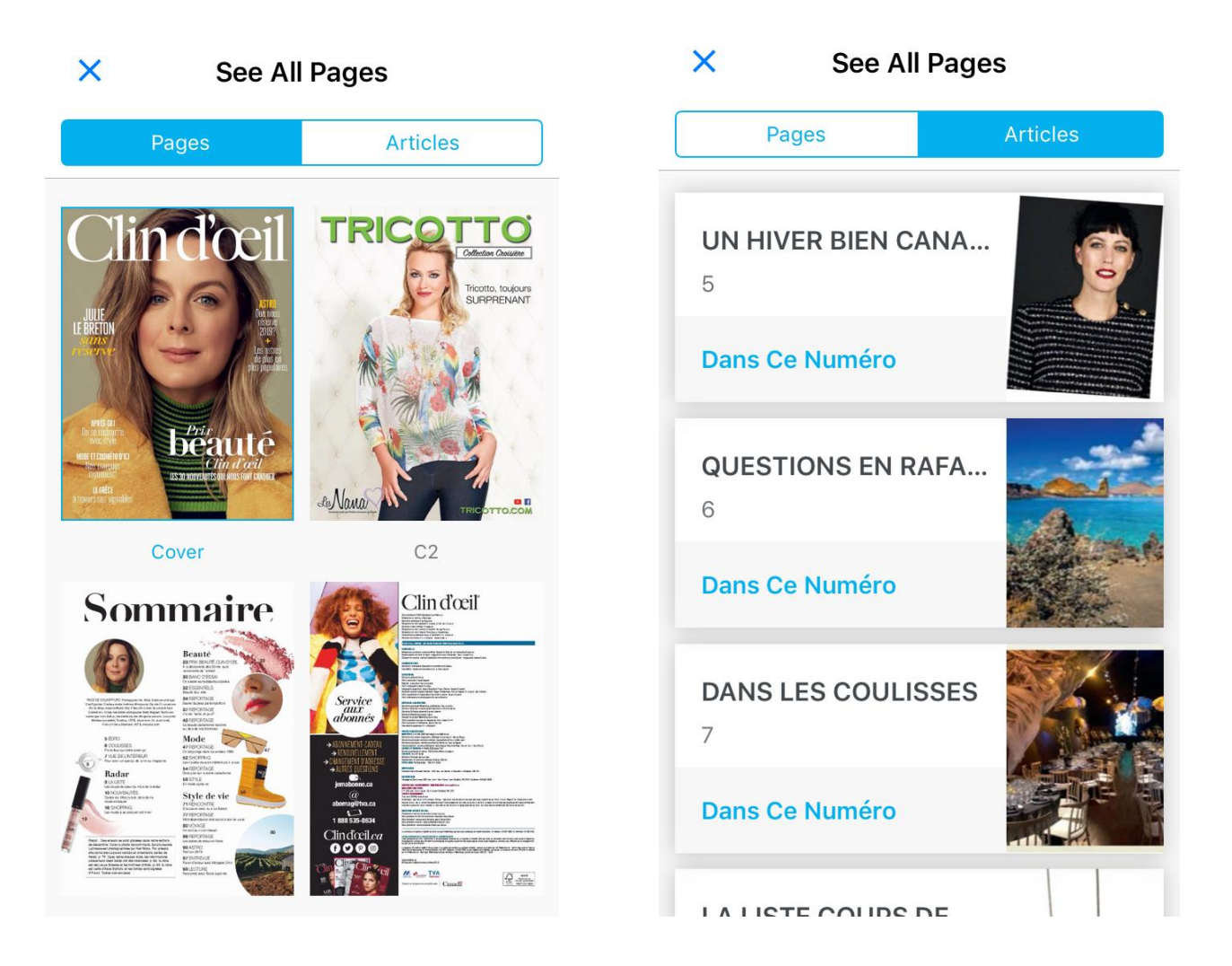

3. Une fois que le magazine est ouvert, cliquez au centre d'une page pour afficher les outils de navigation. Cliquez ensuite sur l'icône représentant trois barres horizontales dans le coin supérieur droit de l'écran.

Il est alors possible de fureter plus rapidement au sein du magazine, soit en survolant les pages qu'il contient ou alors les articles qui le composent.

4. Cliquez sur le « X » dans le coin supérieur gauche pour fermer la revue et retourner à votre bibliothèque personnelle.

## **Quelques options dans l'application**

Afin d'accéder au menu de l'application, il vous faut appuyer sur l'icône représentée par trois traits horizontaux dans le coin supérieur gauche de l'application, le menu suivant s'ouvrira.

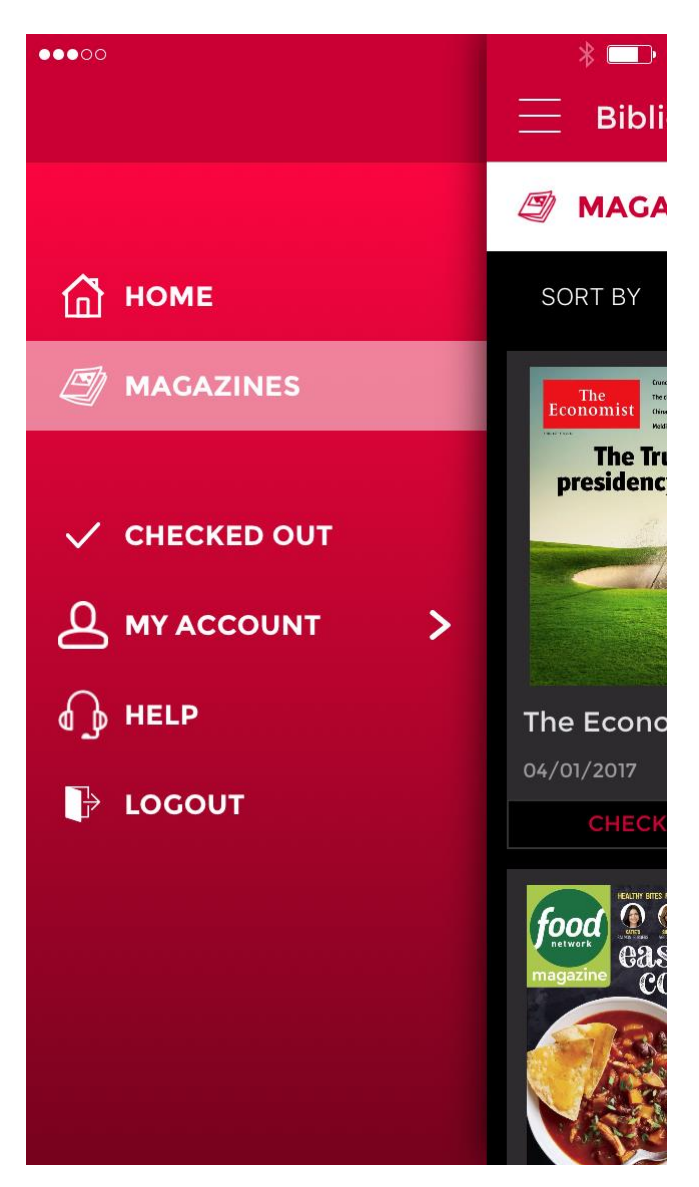

#### Home / Magazines

Les options Home et *Magazines,* dans le menu supérieur gauche de votre écran, permettent d'aller sur le catalogue de revues numériques de la Ville de Lévis pour choisir d'autres revues que vous pourrez ajouter à votre compte.

#### Checked out

Si, à l'ouverture de l'application, la dernière revue ajoutée à votre compte ne s'affiche pas, cliquez sur l'option *Checked out*, dans le menu du coin supérieur gauche de l'écran, ainsi vous accéderez à vos revues empruntées.

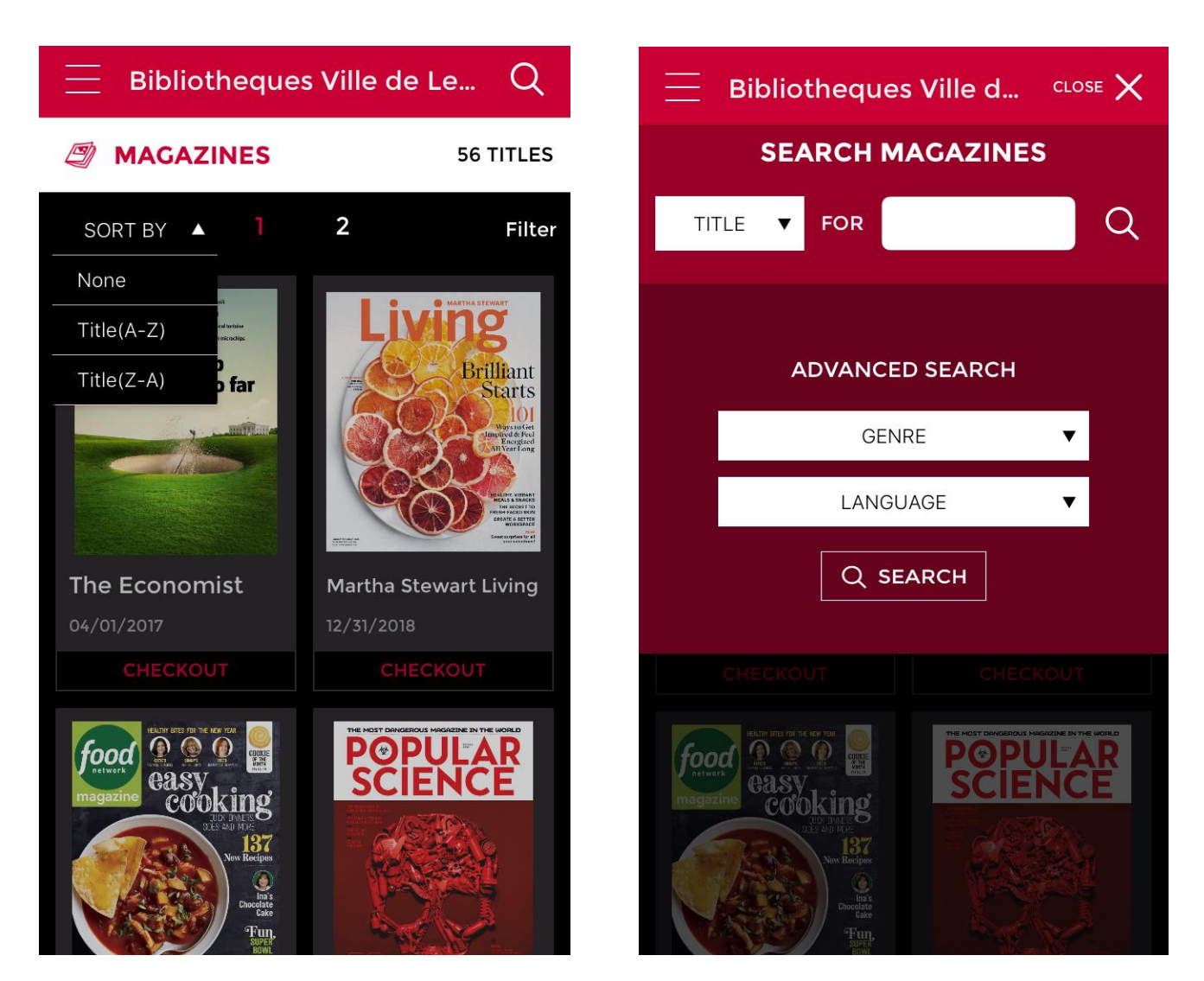

#### Sort by

Lorsque vous bouquinez les magazines offerts, cliquez sur *Sort by*, dans le coin supérieur gauche de l'écran, pour trier les revues en ordre alphabétique croissant ou décroissant selon leur titre.

#### Filter

Toujours lorsque vous bouquinez les magazines disponibles, cliquez sur *Filter* dans le coin supérieur droit de votre écran, afin d'affiner votre recherche par l'adjonction de critères de repérage.